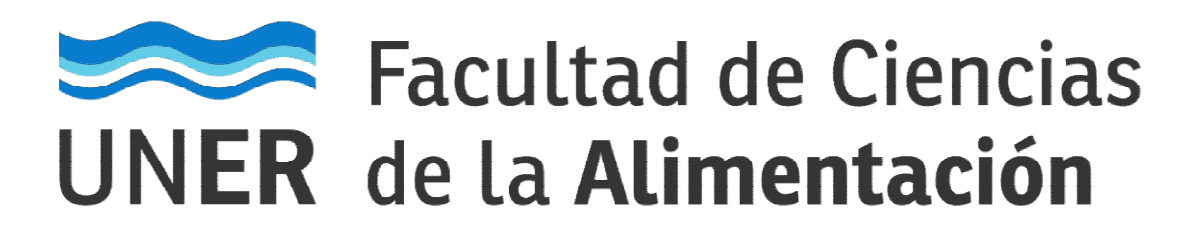

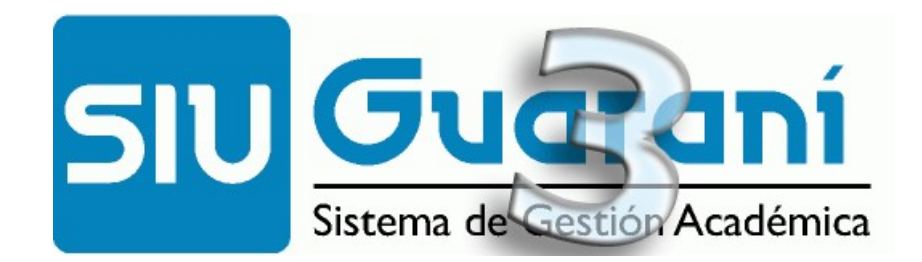

# Autogestión

## Manual para Docentes<sup>1</sup>

### Carga de resultados de Comisiones

<sup>&</sup>lt;sup>1</sup> Documento elaborado a partir del trabajo original efectuado por la Universidad Nacional de Santiago del Estero.

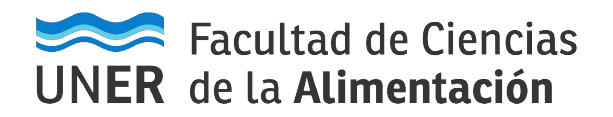

#### Acceso al sistema

- 1) El acceso al sistema se realiza desde un navegador web, ingresando a la siguiente dirección: <u>https://q3autogestion.uner.edu.ar/q3w3/acceso</u>
- 2) O bien, Ingresando desde el sitio web institucional de la facultad <u>http://www.fcal.uner.edu.ar</u>, sección "Gestión Docente".

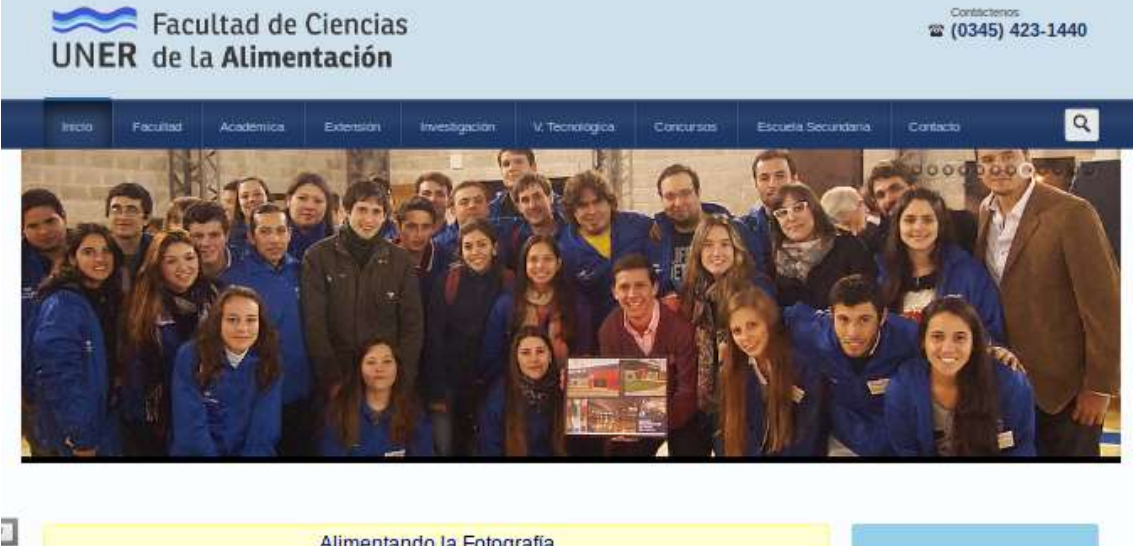

| থ<br>Alumnos           |
|------------------------|
| <sup>2</sup> Graduados |
| Gestión Docentes       |
|                        |

#### 3) Aparecerá la siguiente pantalla:

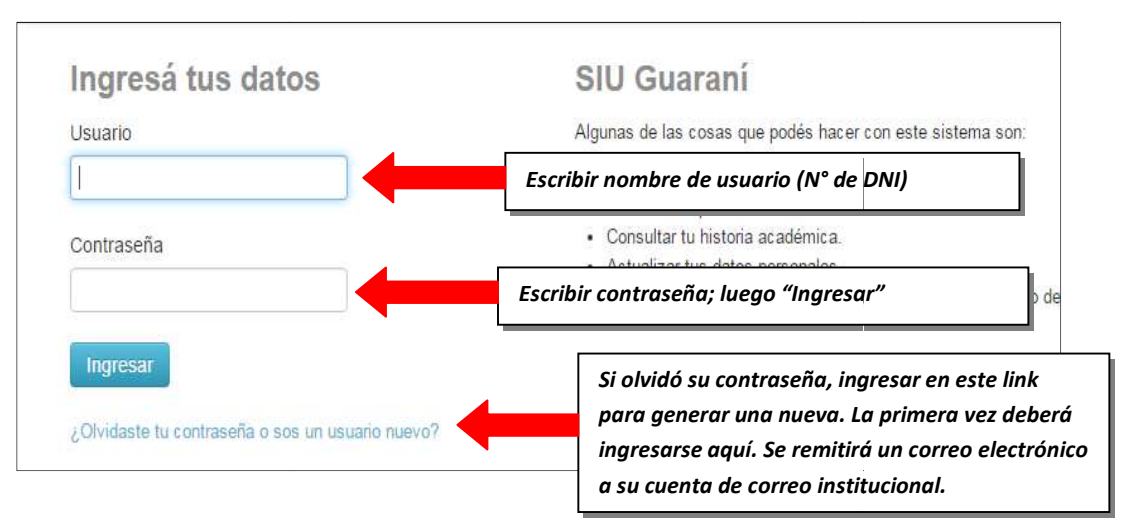

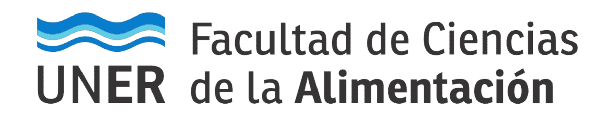

#### Carga de resultados de Comisiones.

1) Al ingresar al sistema, proceder de la siguiente manera:

| Guisadas | Clases      | Exámenes    | Reportes 👻 | Derechos 💌 |              |                 |       | Perfil: Docen |
|----------|-------------|-------------|------------|------------|--------------|-----------------|-------|---------------|
| Seleco   | ione la d   | comisió     | n con la   | que dese   | a operar     |                 |       | Fi            |
|          | Filtro      |             |            |            |              |                 |       | •             |
|          | Período lec | tivo: Vigen | tes        |            |              |                 |       | •             |
| 2015 - 1 | l° anual    |             |            |            |              |                 |       |               |
| -        |             |             |            | AUDIT      | oria (FH664) |                 |       |               |
|          |             |             | C 1        | a cominión | Ubicación    | Responsabilidad | Turno | Inscripcio    |
| 2        | Comisión    |             | Sut        | contision  | Obicación    |                 |       |               |

Luego debe dirigirse a Cargar Notas:

| Cursadas Clases Examenes Reportes - Derechos - Cursos | Perfil: Docente 🗸                                                                   |
|-------------------------------------------------------|-------------------------------------------------------------------------------------|
| Computación I: C-5303                                 | Inicio Cargar Notas Alumnos Evaluaciones Actas                                      |
| Computación I (203-1109) - C-5303                     | E Detalles                                                                          |
| Carga de notas de cursada                             | mpletar 👁 Ver escala de notas para regularidad 👁 Ver escala de notas para promoción |

#### Carga de resultados de Comisiones<sup>2</sup>.

Se deben cargar las condiciones, tanto de **Cursada (Regularidad)** como la de **Promoción** (cuando así corresponda).

- En el caso que el estudiante sólo pueda **Regularizar** la asignatura no aparecerá la opción de Promoción, solamente tendrá la opción de **Cursada (Regularidad)**.
- Para aquellos estudiantes que estén en condiciones de Promocionar la asignatura, en el sistema se mostrarán dos filas para el mismo alumno: la primera es la línea para cargar la Cursada (Regularidad) y, la segunda, amarilla, para cargar la Promoción.

<sup>&</sup>lt;sup>2</sup> Vale aclarar que para las asignaturas Promocionales el Departamento Alumnado de la Facultad reprocesa las Inscripciones a Cursadas de todos los alumnos luego de los Turnos de Exámenes de Mayo y Septiembre, de manera que se reflejen los estudiantes en condiciones de promocionar las asignaturas.

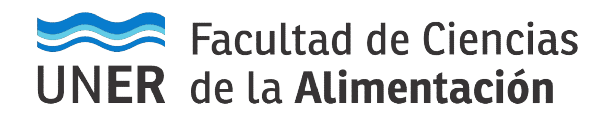

En todos los casos se debe cargar la fecha, la Nota (si corresponde, de acuerdo a la escala de Promoción) y el Resultado (es igual a la instancia de Regularidad).

 Al ingresar en la Comisión asignada como Docente, haciendo la aclaración que sólo los Docentes Responsables de la Asignatura podrán efectuar la carga de notas de la misma. En el caso de equipos de cátedra, el Docente Responsable de la asignatura puede delegar esta facultad a otro integrante del equipo (consultar al Departamento Alumnado).

| Computación I (203                      | -1109) - C-5303                 |            |                                      | E Detalles                         |
|-----------------------------------------|---------------------------------|------------|--------------------------------------|------------------------------------|
| Carga de notas                          | de cursada                      |            | Ver escala de notas para regularidad | Ver escala de notas para promoción |
| Fecha                                   | Completar sólo vacíos Completar | + Deshacer |                                      |                                    |
| Tenga en cuenta que sólo se completarán | O Noviembre 2018 O              |            |                                      |                                    |
| Páginas 1 2 Siguie                      | Lu Ma Mi Ju Vi Sá Do Ilido      |            |                                      | Guardar                            |

La imagen anterior muestra una facilidad con la que cuenta el sistema, la cual consiste en presionar el botón Autocompletar y luego seleccionar en el campo "Notas de Promoción" la opción Fecha, posicionarse en el siguiente campo y al desplegarse el almanaque:

| Carga de no                   | otas      | de | cui | rsa  | da    |       |        |       |     |             |            |
|-------------------------------|-----------|----|-----|------|-------|-------|--------|-------|-----|-------------|------------|
| Fecha                         | •         |    |     |      | Co    | mplet | ar sól | o vac | ios | 🕑 Completar | + Deshacer |
| Tenga en cuenta que sólo se c | ompletará | 0  | N   | ovie | m bre | 201   | 8      | 0     |     |             |            |
| Páginas 1 2                   | Siguier   | Lu | Ma  | Mi   | Ju    | Vi    | Sá     | Do    | ido |             |            |
|                               |           |    |     |      | 1     | 2     | 3      | 4     |     |             |            |
|                               |           | 5  | 6   | 7    | 8     | 9     | 10     | 11    |     |             |            |
| Alumno                        |           | 12 | 13  | 14   | 15    | 16    | 17     | 18    |     |             |            |
|                               |           | 19 | 20  | 21   | 22    | 23    | 24     | 25    |     |             |            |
|                               |           | 26 | 27  | 28   | 29    | 30    |        |       |     |             |            |

Seleccionar la fecha correspondiente para todos los Alumnos, de este modo, luego presionar el botón Completar.

 A la hora de cargar Resultados de Cursada (Regularidad), proceder de la siguiente manera: SÓLO cargar el resultado, teniendo en cuenta la siguiente tabla.

| Resultado de Regularidad<br>(SOLO CAMBIAR ESTA OPCIÓN<br>POR: AUSENTE O APROBADO) | Condiciones de Regularidad                                                                                                    |
|-----------------------------------------------------------------------------------|----------------------------------------------------------------------------------------------------|
|                                                                                   | Libre por inasistencia:                                                                                                    |
| Ausente                                                                           | Alumno que no cumplió los Requisitos para<br>alcanzar la Regularidad en la Asignatura.                                        |
|                                                                                   | Regular:                                                                                                    |
| Aprobado                                                                          | Alumno que cumplió los Requisitos para alcanzar<br>la Regularidad en la Asignatura (Haya<br>Promocionado o no la asignatura). |
| NO UTILIZAR LA OPCIÓN RE                                                          | PROBADO. No aplica para nuestra facultad.                                                                                     |

 En el caso de la Promoción proceder de esta forma, <u>cargar la Nota</u> y <u>el campo Resultado</u> con Promocionó o No Promocionó, recordando la Escala vigente en nuestra Unidad Académica:

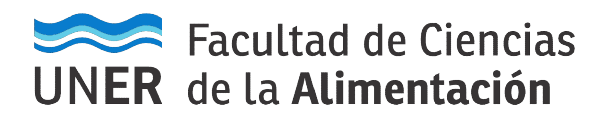

| Nota Escala: | Resultados de Promoción |
|--------------|-------------------------|
| 1 a 5        | No Promocionó           |
| 6 a 10       | Promocionó              |

Tener especial cuidado dado que el sistema, al estar configurado para toda la Universidad, permite cargar notas inferiores a 6 (SEIS) como Promocionó. Cuestión que no es admitida en esta Unidad Académica.

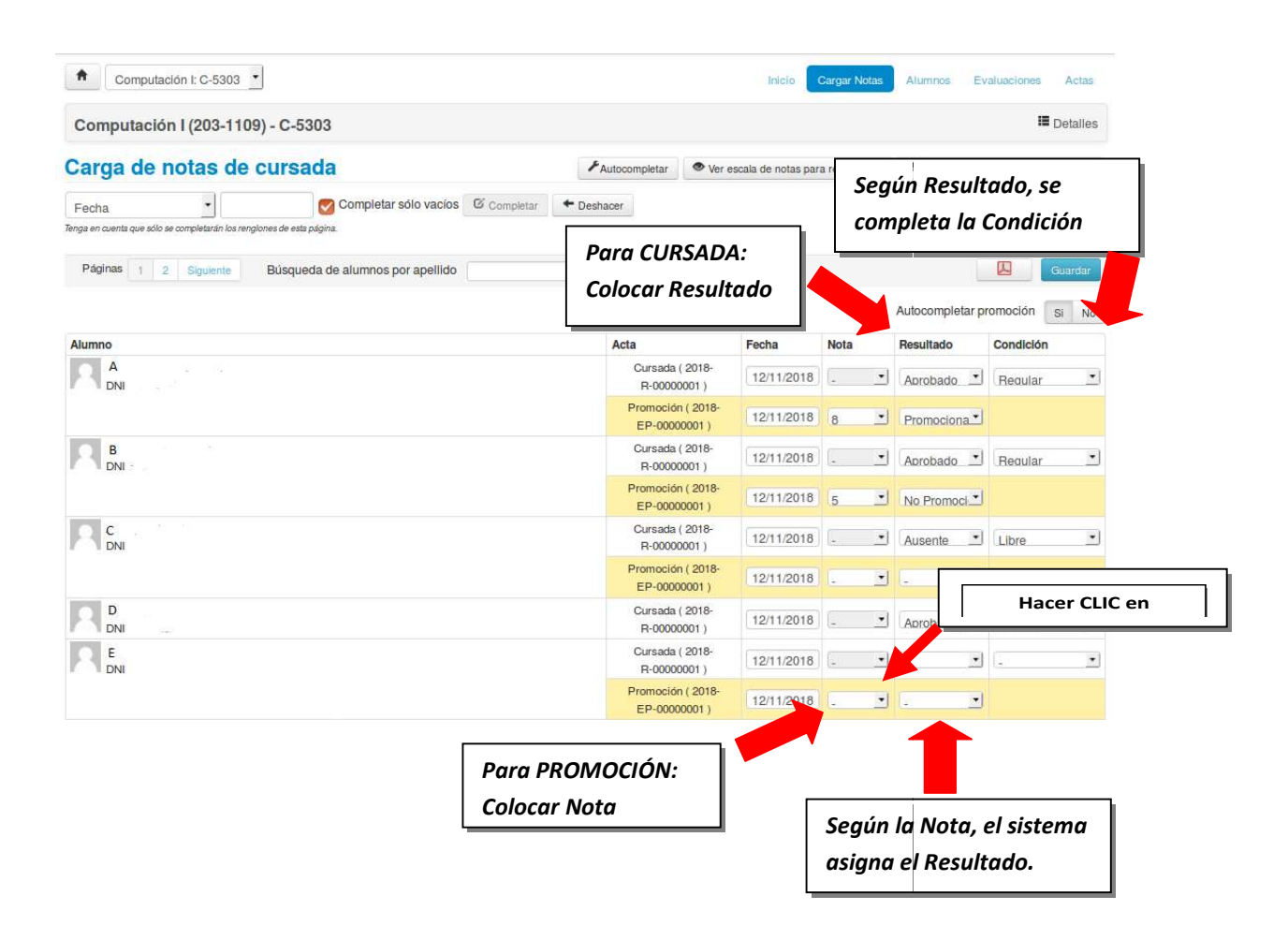

Para los casos en que la cantidad de alumnos de una comisión sea mayor a 21, debe tener en cuenta que existen más de una página como la que se observa en la figura anterior y para desplazarse a la siguiente página debe presionar el número de página a la que quiere desplazarse o el botón siguiente:

| Páginas 1 2 Siguiente Búsqueda de alumnos por apellido |
|--------------------------------------------------------|
| Páginas 1 2 Siguiente Búsqueda de alumnos por apellido |
| Páginas 1 2 Siguiente Búsqueda de alumnos por apellido |
|                                                        |
|                                                        |

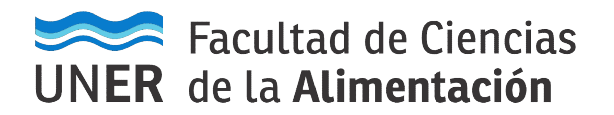

Al finalizar, se debe hacer clic en el botón GUARDAR. Luego, desde el ícono de PDF, se emite el listado para control del Docente.

Por último, es necesario comunicar al Departamento Alumnado que se ha terminado el proceso para que se genere el **Acta de Regulares** y se la cierre. Y, también, para que se genere el **Acta de Promoción** y se la cierre (en el momento que corresponda).

<u>IMPORTANTE:</u> Señor Docente, NO DEBE CERRAR las correspondientes actas, está tarea corresponde al Área de Alumnado.

Una vez que se encuentren Cerradas dichas Actas, el Docente responsable de la asignatura deberá firmar las mismas.

<u>IMPORTANTE:</u> En todo momento se pueden GUARDAR cargas parciales, para continuar en otro momento, sin perder la información y continuar el trabajo.